## ChromeBook の使い方

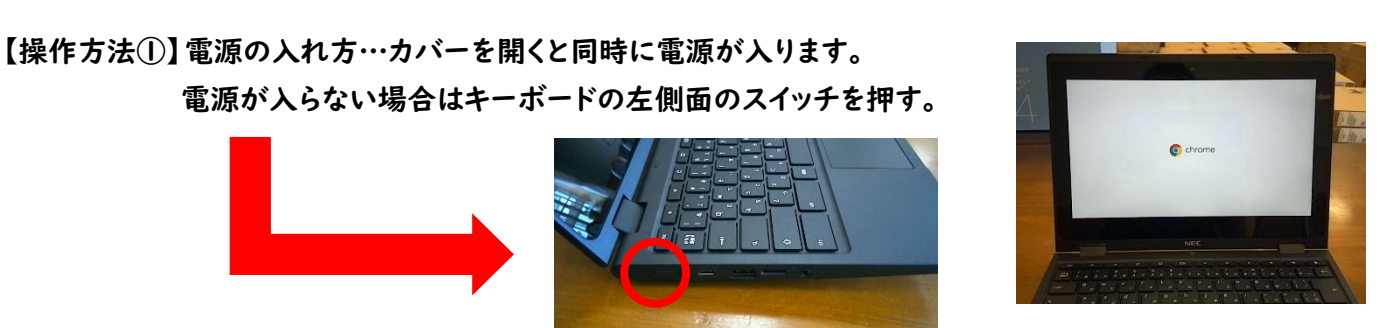

【操作方法②】電源の切り方…カバーを閉じればスリープモードになります。

【操作方法③】ログイン方法…GoogleChrome のアカウント ID (メールアドレス) とパスワードを用意します。

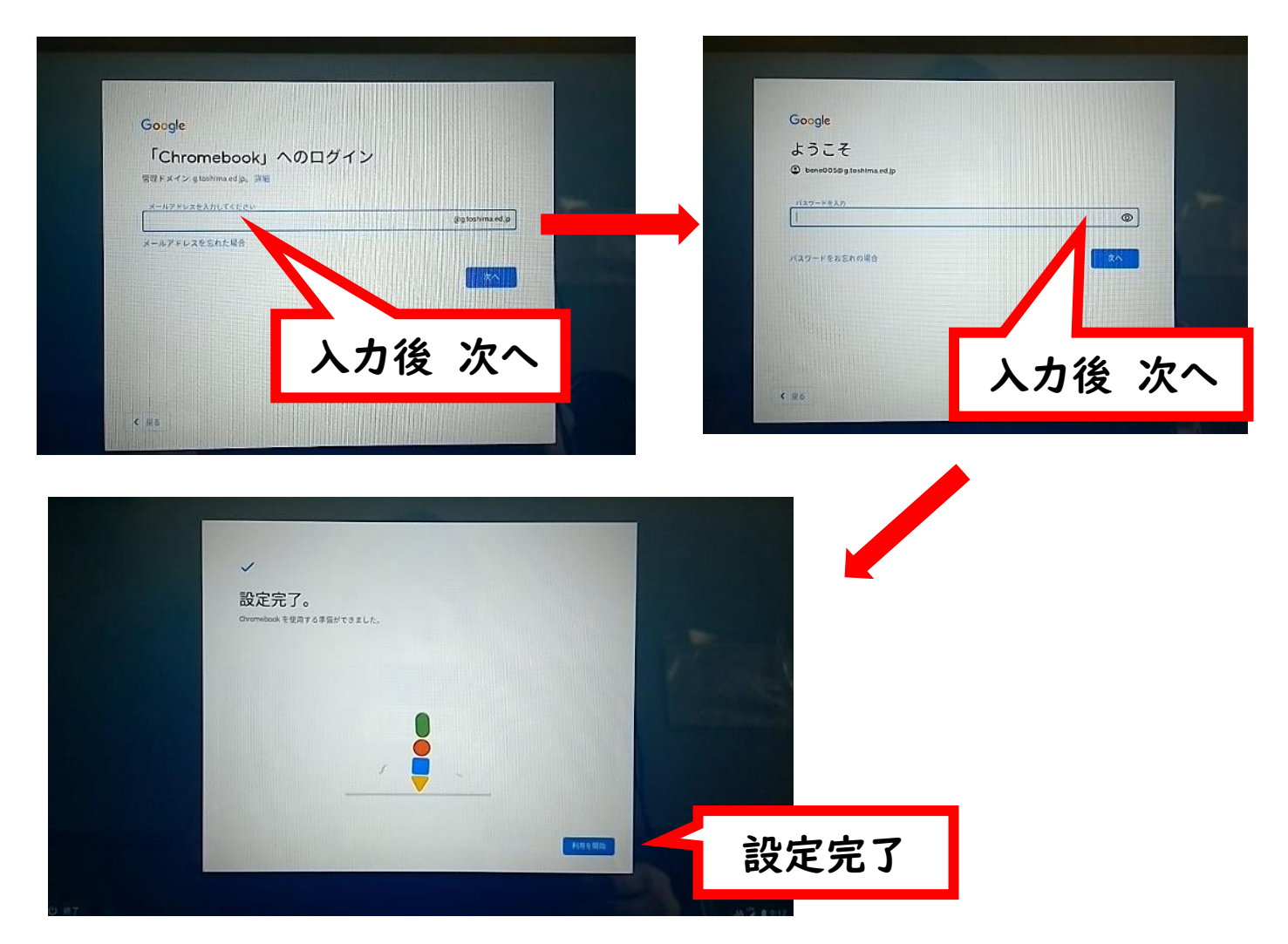

【操作方法④】充電の方法 電源アダプタの接続部品を差し込んでプラグを、コンセントに接続します。 パソコンの接続ロにコードを差し込みます。

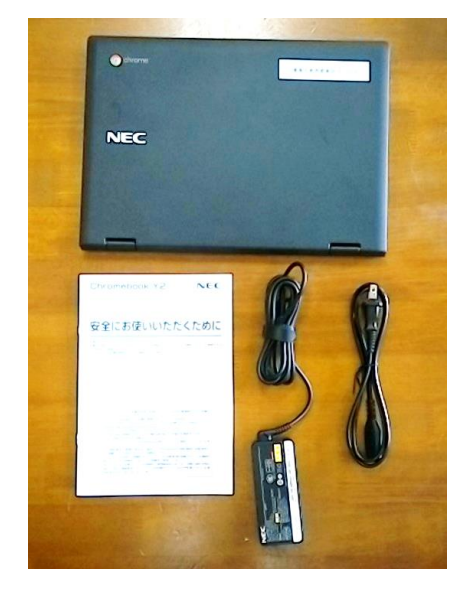

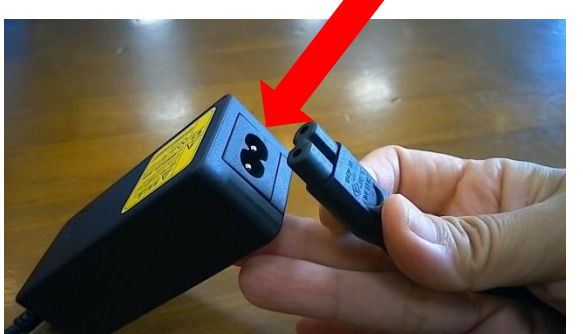

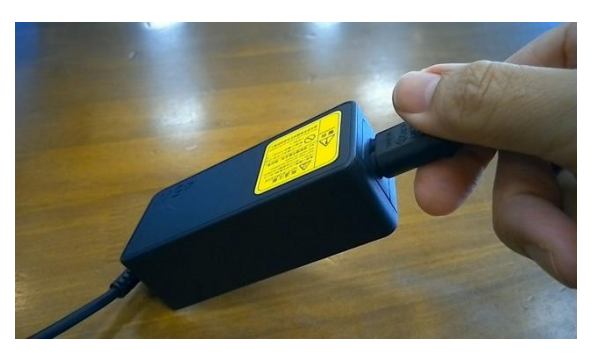

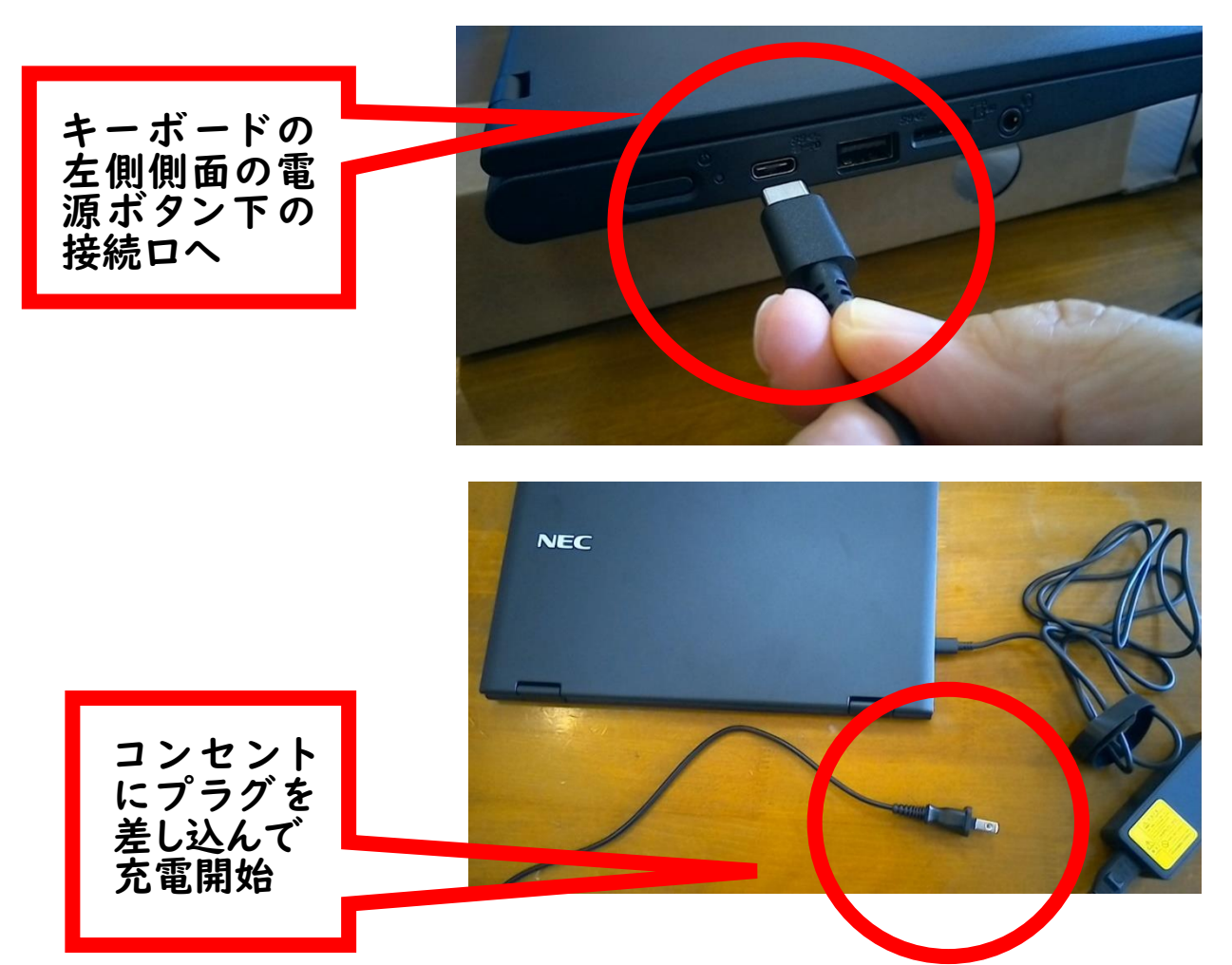

## ChromeBook の使い方

【操作方法⑤】キーボードの配置図

- 画面を暗く
- 2. 画面を明るく
- 3. 音を消す
- 4. 音を小さくする
- 5. 音を大きくする

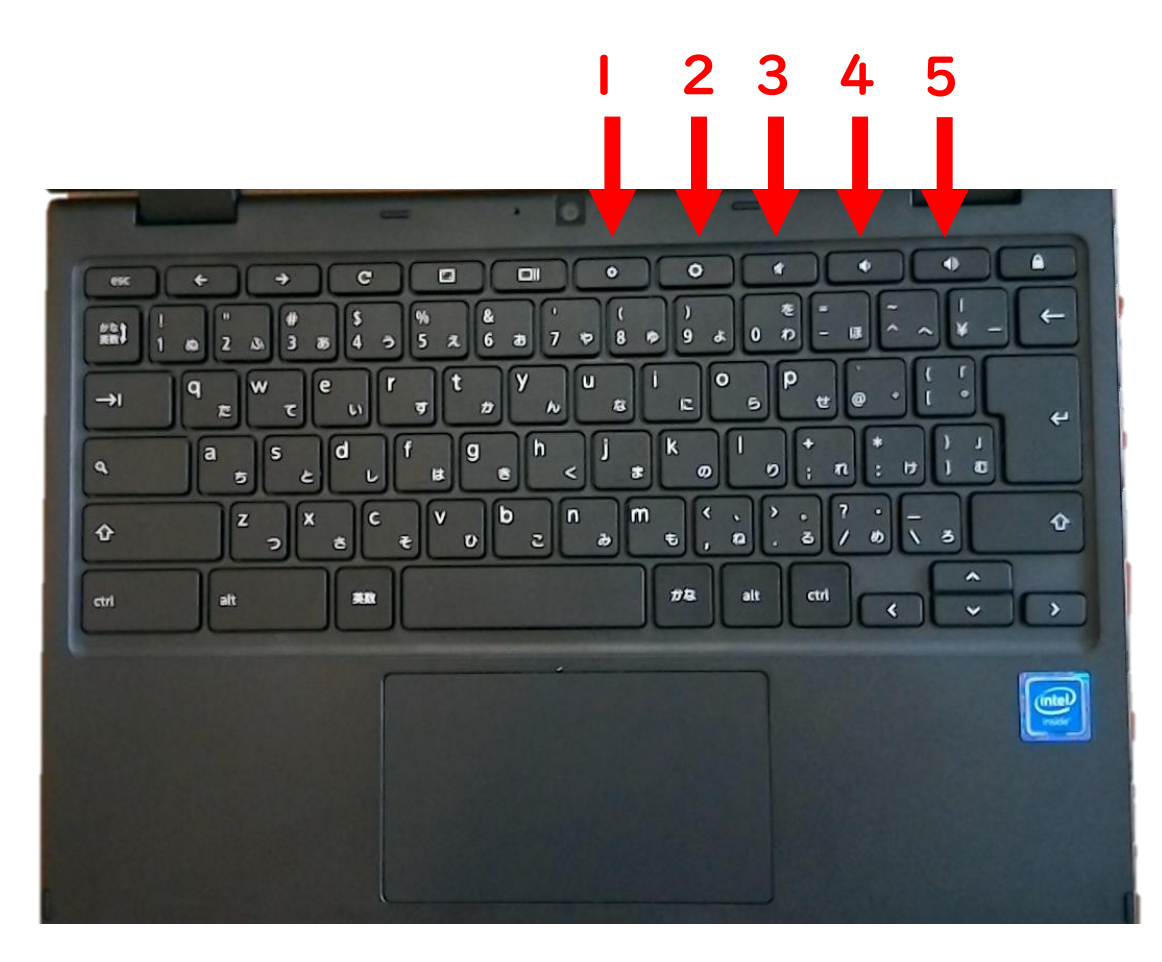

## ChromeBook の使い方

## 注意【電源を入れた後、やってほしいこと】 開いたあと、以下のような画面になりますので指示のように操作してください。

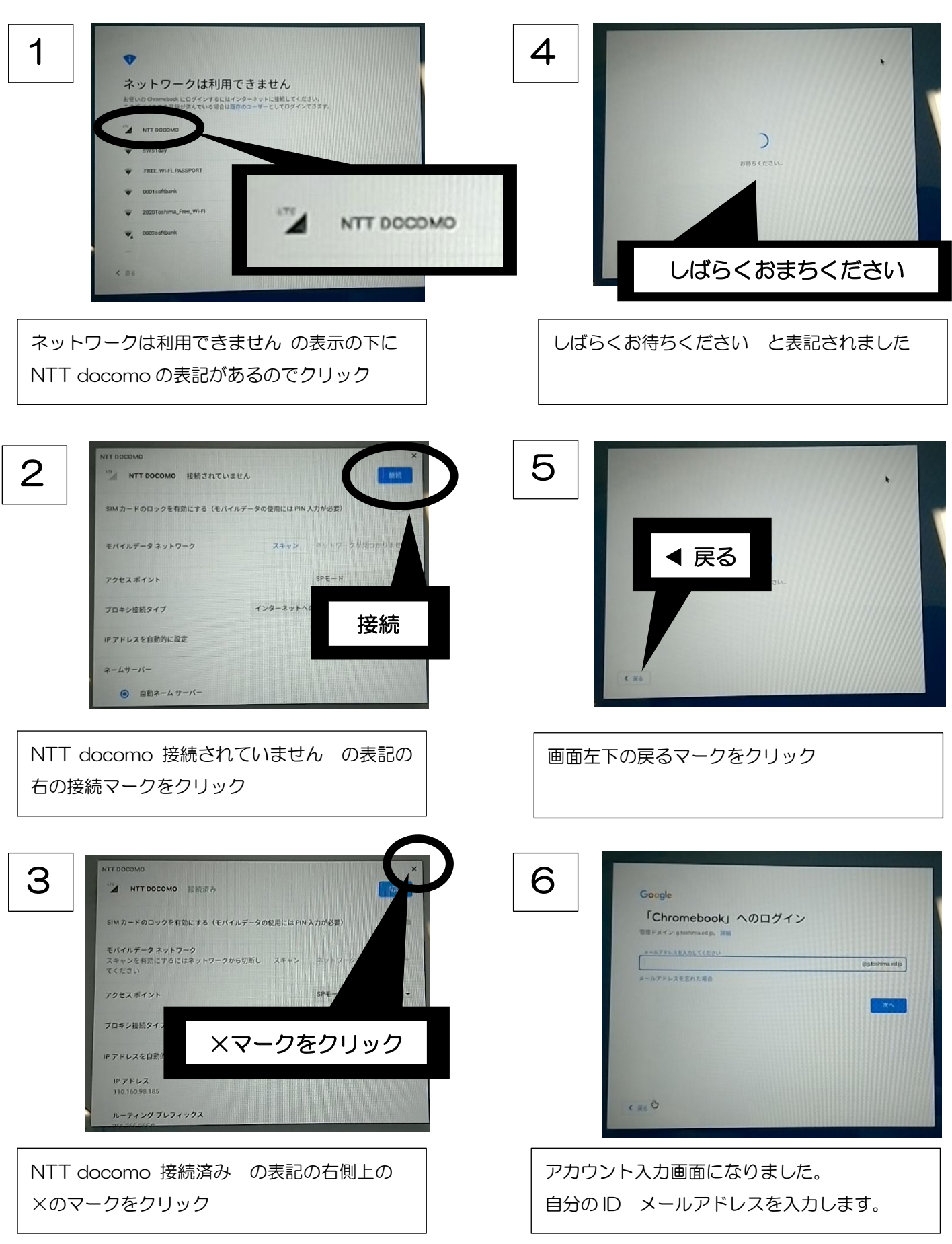